### ИНСТРУКЦИЯ ПО РЕГИСТРАЦИИ ФИЗИЧЕСКИХ ЛИЦ

### 1. На сайте www.hilti.kz перейдите в раздел «ВОЙТИ ИЛИ ЗАРЕГИСТРИРОВАТЬСЯ»

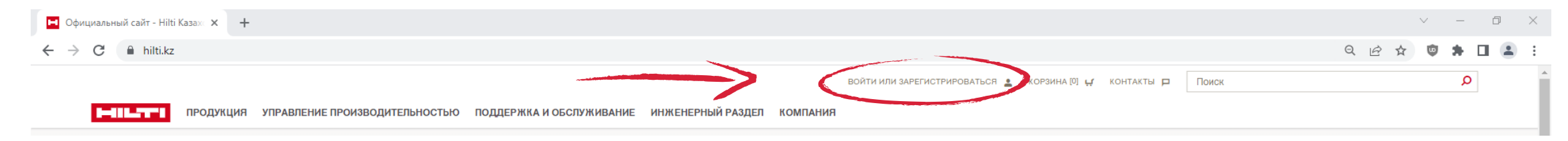

### 2. Нажмите «ЗАРЕГИСТРИРОВАТЬСЯ СЕЙЧАС»

Войти

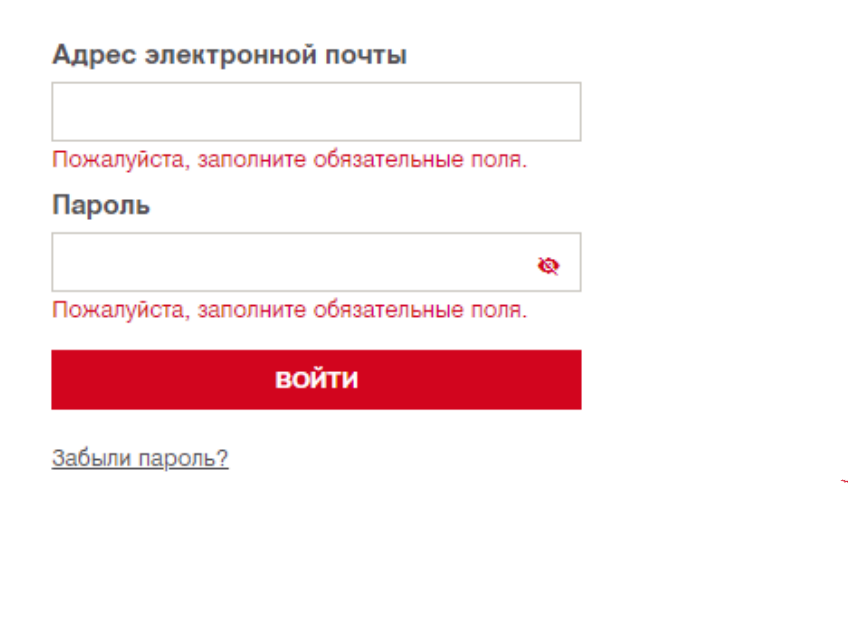

# Еще нет аккаунта? Зарегистрируйтесь, чтобы получить все преимущества работы онлайн Индивидуальные скидки на продукцию Hilti Бесплатная доставка при онлайн заказе весом до 20 кг 40% от стоимости доставки при заказах онлайн Счета на электронную почту сразу после онлайн-заказа

 Полный доступ к истории заказов компании, парку инструмента и истории ремонтов

ЗАРЕГИСТРИРОВАТЬСЯ СЕЙЧАС

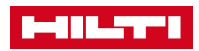

### 3. Введите Вашу электронную почту, придумайте безопасный пароль и нажмите «ПРОДОЛЖИТЬ»

| 1-111_71*1                                                                            |                                                                                                    |            |
|---------------------------------------------------------------------------------------|----------------------------------------------------------------------------------------------------|------------|
| РЕГИСТРАЦИЯ                                                                           |                                                                                                    |            |
| Создайте свою учетную запись Hilti                                                    |                                                                                                    |            |
| Рабочая электронная почта *                                                           |                                                                                                    |            |
| уеюневкопова-эзакшуурлан.com<br>Создайте пароль *                                     | $\checkmark$ $\checkmark$                                                                           |            |
|                                                                                       | ТРЕБОВАНИЯ БЕЗОПАСНОСТИ ПАРОЛЯ                                                                      |            |
| Казахстан                                                                             | <ul> <li>Пароль не может совпадать с именем пользователя /<br/>адресом электронной почты</li> </ul> |            |
| Я прочитал и принимаю <u>Условия сотрудничества</u> и <u>Поликонфиденциальности</u> * | тику.                                                                                               | ~          |
| * Обязательные поля                                                                   | <ul> <li>Пароль должен содержать строчную<br/>букву: abcdefghijklmnopqrstuvwxyz</li> </ul>          |            |
|                                                                                       |                                                                                                    |            |
| УЖЕ ЕСТЬ АККАУНТ?                                                                     |                                                                                                    | продолжить |

4. Проверьте Вашу электронную почту, мы отправили Вам письмо с кодом подтверждения

| ДОБРО ПОЖАЛОВАТЬ В HILTI!                                                                                                  |
|----------------------------------------------------------------------------------------------------|
| Спасибо, что решили зарегистрироваться, чтобы получить<br>максимальную выгоду от нашего веб-сайта.                         |
| Прежде чем создать учетную запись, найдите минутку и введите<br>следующий код в окно, где вы начали регистрацию.<br>174255 |
| Срок действия кода истекает через 4320 минут.                                                                              |
| ПОЗВОНИТЕ НАМ НАЧАТЬ ЧАТ ОТПРАВИТЬ СООБЩЕНИЕ ЗАПРОСИТЬ ЗВОНО                                                               |

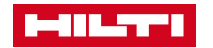

#### 5. В окне регистрации введите код подтверждения из электронного письма

| SAFEIVICTIVIE OBATBOT |                                                                                                    |  |
|-----------------------|----------------------------------------------------------------------------------------------------|--|
|                       |                                                                                                    |  |
|                       | ПОДТВЕРДИТЬ АДРЕС ЭЛЕКТРОННОЙ ПОЧТЫ                                                                                                    |  |
|                       | Письмо с 6-значным кодом было отправлено на адрес <b>yelottebrofrou-9936@yopmail.com</b> .<br>Если письмо не пришло на почту, проверьте папку Спам                                                                              |  |
|                       | 1 7 4 2 5 5 4                                                                                                    |  |
|                       | Пожалуйста, не закрывайте окно, сразу введите код, так как срок его действия ограничен                                                                                                    |  |
|                       | Неверный адрес электронной почты?<br>Вернитесь и введите правильный адрес электронной почты                                                                                                    |  |
|                       | Не получили письмо?                                                                                                    |  |
|                       | Срок действия вашего кода истек? <u>Отправить код повторно</u>                                                                                                    |  |
|                       | Пожалуйста, обратите внимание<br>Электронное письмо для активации не будет отправлено, если указанный адрес электронной почты уже зарегистрирован на<br>веб-сайте Hilti Чтобы сбросить пароль, используйте <u>забыли пароль</u> |  |
|                       |                                                                                                    |  |
|                       |                                                                                                    |  |

< ВЕРНУТЬСЯ

6. Для завершения регистрации заполните данные учетной записи, используя пример ниже

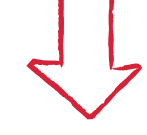

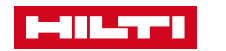

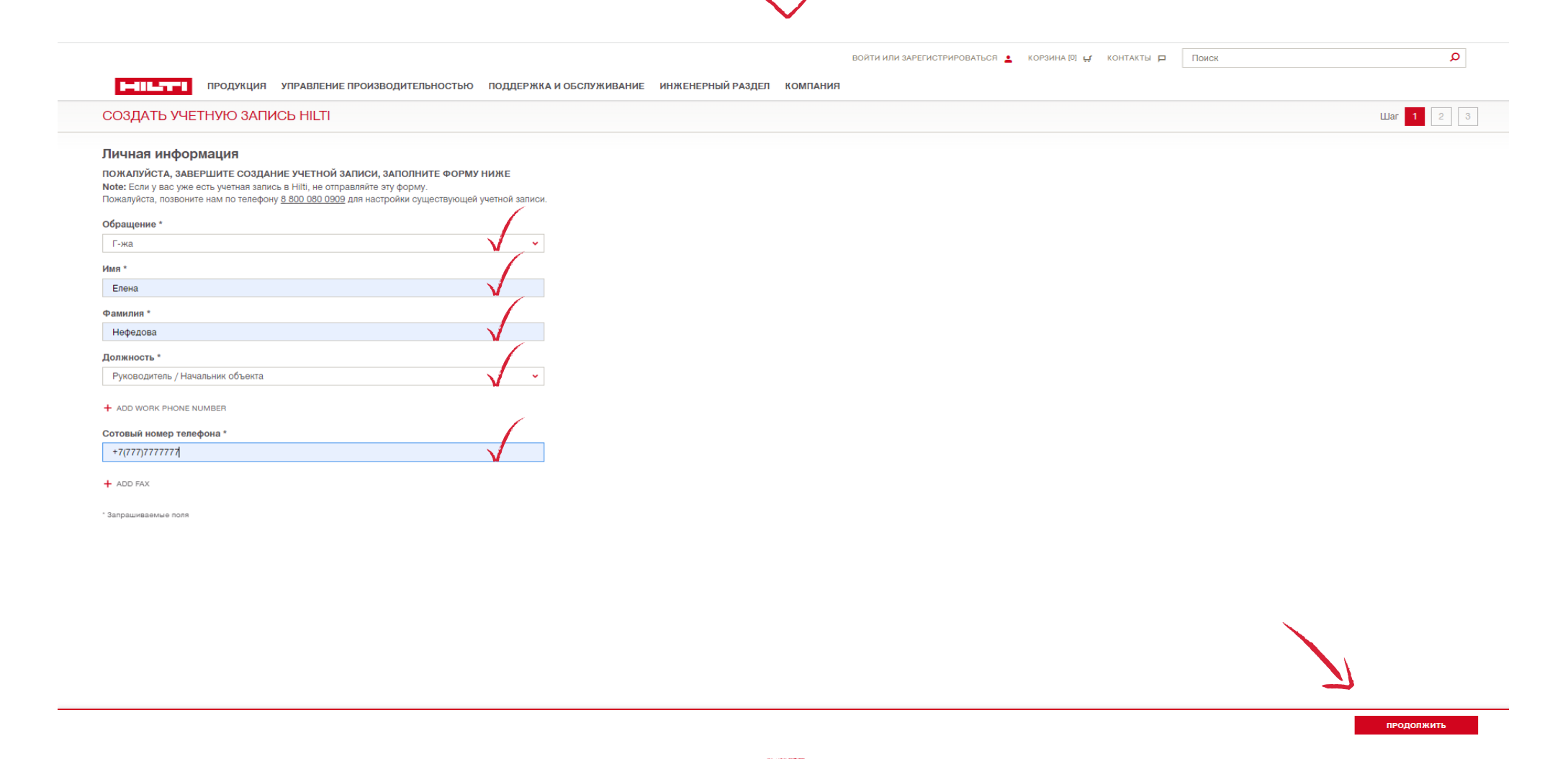

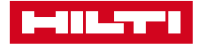

| Информация компании                                     |          |                      |
|---------------------------------------------------------|----------|----------------------|
|                                                         |          |                      |
| Елена Нефедова                                          |          |                      |
|                                                         |          |                      |
| иин или номер удостоверения для частных лиц *           |          |                      |
|                                                         |          |                      |
| + ADD TAX NUMBER 2                                      |          |                      |
| Вид деятельности *                                      |          |                      |
| ал. Частный предприниматель / розничные продажи         | <b>v</b> |                      |
| Количество сотрудников *                                |          | <ul> <li></li> </ul> |
|                                                         |          |                      |
|                                                         |          |                      |
| запрашиваемые поли                                      |          | <u>ل</u> نــ         |
| < вернуться назад                                       |          | продолжить           |
|                                                         |          |                      |
| Детали платежа                                          |          |                      |
| Наименование компании                                   | マッ       |                      |
| Елена Нефедова                                          | $\sim$   |                      |
| + ADD COMPANY NAME 2                                    |          |                      |
|                                                         |          |                      |
| пазвание улицы 5 -                                      |          |                      |
|                                                         |          |                      |
|                                                         |          |                      |
|                                                         |          |                      |
| Почтовыи индекс *                                       |          |                      |
| V                                                       |          |                      |
| Страна<br>КZ                                            |          |                      |
| Э Согласен и принимаю Общие положения и условия Hilti * |          |                      |
| Подтверждение Профессионального Конечного Пользователя* |          |                      |
|                                                         |          |                      |
|                                                         |          |                      |
| ВЕРНУТЬСЯ НАЗАД                                         |          | продолжить           |
|                                                         |          |                      |
|                                                         |          |                      |
|                                                         |          |                      |

## 8. После ввода всех данных Вы можете увидеть номер учетной записи. Предоставленная Вами информация направлена на проверку в отдел по работе с клиентами для корректного оформления заказов

|                                                                       | <                                   | Г-ЖА ЕЛЕНА НЕФЕДОВА 1087165 💽 КОРЗИНА [0] 🕁 КОНТАКТЫ 🗖 | Поиск | Q |
|-----------------------------------------------------------------------|-------------------------------------|--------------------------------------------------------|-------|---|
| ПОДУКЦИЯ УПРАВЛЕНИЕ ПРОИЗВОДИТЕЛЬНОСТЬЮ ПОДДЕРЖКА И ОБСЛУЖИВАНИЕ ИНЖИ | ЕНЕРНЫЙ РАЗДЕЛ КОМПАНИЯ             |                                                        |       |   |
| СОЗДАТЬ УЧЕТНУЮ ЗАПИСЬ НІЦТІ                                          |                                     |                                                        |       |   |
|                                                                       |                                     |                                                        |       |   |
|                                                                       |                                     |                                                        |       |   |
|                                                                       | ПОЛЬЗОВАТЕЛЬ СОЗ                    | JAH!                                                   |       |   |
|                                                                       | Спасибо, что заполнили свой пре     | -<br>филь!                                             |       |   |
| Вы можете редактирс                                                   | овать и обновлять свою информацию г | з разделе <u>вашей учетной записи</u> .                |       |   |

9. В течение одного рабочего дня на Ваш электронный адрес придет письмо от отдела по работе с клиентами (<u>customerservice.kz@hilti.com</u>) с подтверждением регистрации, либо, при необходимости, запросом дополнительной информации

После подтверждения регистрации Вы сможете оформлять заказы онлайн

Предлагаем воспользоваться Инструкцией по оформлению заказа

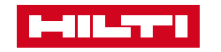